## Install ReadSpeaker into SoftChalk

Last Modified on 06/24/2024 11:09 am CDT

- 1. There are two ways to setup **ReadSpeaker** with your **SoftChalk**:
  - A. From SoftChalk Create Online, click on [Settings] → [ReadSpeaker].

| SC CI            | REAT                         |                  | INE   |
|------------------|------------------------------|------------------|-------|
| Home > Lesso     | ns > How to Sir              | ng 🚺             |       |
|                  | *   X B 6                    | 1 🖻 🏟 🖬          |       |
| 🖌 🗾 Norr         | nal 👻 Font                   | - Size           | - B I |
| Properties       |                              | ×                | 1     |
| Theme            | Title &<br>Layout            | Overview<br>Page |       |
| Sidebar          | Footer                       | Page<br>Names    |       |
| Score<br>Summary | Certificate of<br>Completion | ReadSpeaker      |       |
|                  |                              | Cancel           | 4     |

B. From the SoftChalk Desktop App, click [Tools] → [ReadSpeaker].

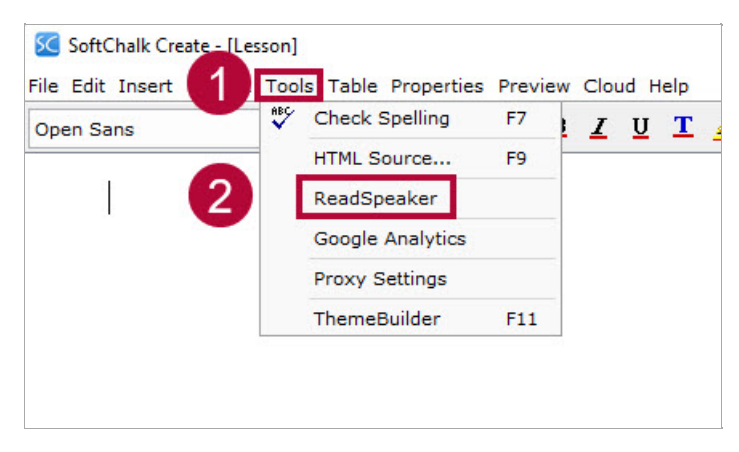

On the ReadSpeaker Setup window, fill in the fields with the following:
A. Customer ID: 8861

## B. JavaScript URL:

//f1-na.readspeaker.com/script/8861/webReader/webReader.js? pids=wr&dload=DocReader.AutoAdd,Custom

- C. Location of tool: [Top of page].
- D. Enable the [Enable ReadSpeaker] checkbox.

|   | ReadSpeaker                                                                                                    | ×  |  |  |  |
|---|----------------------------------------------------------------------------------------------------|----|--|--|--|
|   | The ReadSpeaker feature adds a Listen button to your lesson so the text on a page of your lesson<br>can be read out loud. The text of Tooltips will not be read. The text of QuizPoppers, Quiz Groups (all<br>once and show group options selected) and Activities (display inline option selected) will be read. |    |  |  |  |
|   | The ReadSpeaker feature works only on lessons published or uploaded to a learning management<br>system, website, or SoftChalk Cloud.                                                                                                    |    |  |  |  |
|   | In order to use the ReadSpeaker feature, you must purchase a separate ReadSpeaker account from ReadSpeaker.                                                                                                    |    |  |  |  |
|   | Enter your ReadSpeaker account information below. Select 'Enable ReadSpeaker' once you have<br>completed your information.                                                                                                    |    |  |  |  |
|   |                                                                                                    |    |  |  |  |
|   | ReadSpeaker Web Site                                                                                                    |    |  |  |  |
|   | Supports webReader & Enterprise Highlighting 2.5                                                                                                    | -0 |  |  |  |
| A | Customer ID: 8861                                                                                                    |    |  |  |  |
| В | JavaScript URL: //f1-na.readspeaker.com/script/8861/webReader/webReader.js?pids=wr&dload                                                                                                    | -  |  |  |  |
|   | Language: English 🗸                                                                                                    |    |  |  |  |
| C | Location of tool: O Top of page O In sidebar                                                                                                    |    |  |  |  |
|   | Option: 🗌 Use docReader                                                                                                    |    |  |  |  |
|   | Enable ReadSpeaker (requires a Customer ID and JavaScript URL)                                                                                                    |    |  |  |  |
|   | OK Cancel                                                                                                    |    |  |  |  |

3. Click **[OK]** when finished.